## How to Register for Connect from Moodle

## What you will need:

- A Moodle username and password (student)
- A Moodle course (that you are enrolled in as a student)

## By Pairing your Moodle Account with Connect you will be able to:

- 1. Establish Single Sign-On (SSO) between Moodle and Connect.
- 2. View all Connect assignment grades in your Moodle grade center.
- 1. To get started, enter your Student Portal username and password. Click Log In.

| Login here: | Username<br>Password |  |
|-------------|----------------------|--|
|             | Log In               |  |

2. Click on My Courses at the top right corner of the page.

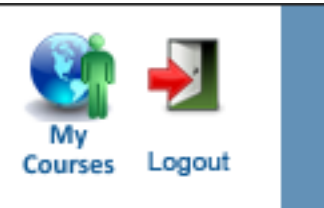

1

3. Select your course under the Current Classes list.

| Current Classes        | s (click on name to enter online course) |            |            |               |          |
|------------------------|------------------------------------------|------------|------------|---------------|----------|
| Class                  | Description                              | Instructor | Start Date | Exp. End Date | Syllabus |
| No records to display. |                                          |            |            |               |          |
|                        |                                          |            |            |               |          |

4. Locate and click on the McGraw-Hill Connect link.

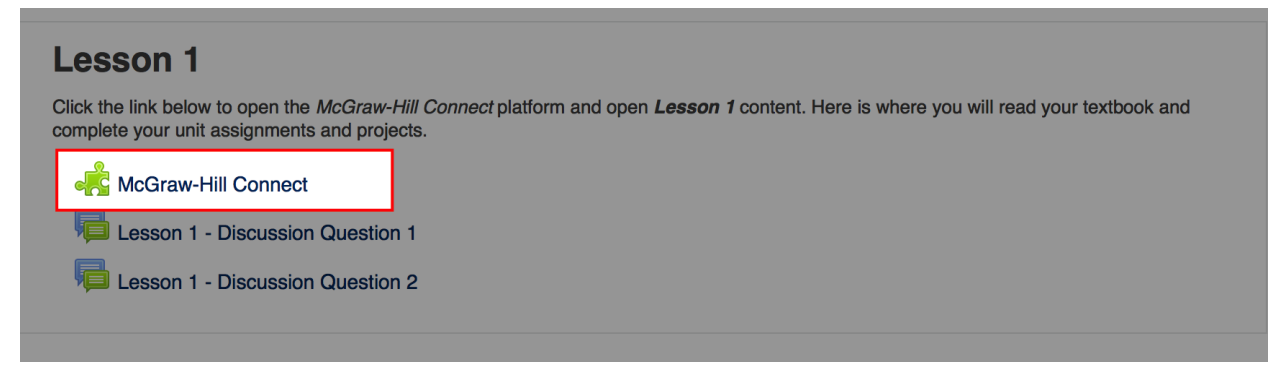

5. Click on the box to agree to the Terms of use (D). Click Get Started (E).

|                                                                                                    | <b>Ecampus</b> library |
|----------------------------------------------------------------------------------------------------|------------------------|
| Campus Welcome to McGraw-Hill Campus!                                                                                                    |                        |
| Did you know that as an insti<br>presentation center, compute<br>Hi Greg Walent -                                                                   |                        |
| As an instructor you have full access to all of our products<br>and content. Feel free to look around and use whatever you<br>like in your courses. |                        |
| D i agree to the McGraw-Hill Terms of use and Privacy policy and to the MtCampus Terms of Service.                                                  |                        |
| GET STARIED E                                                                                                    |                        |
|                                                                                                    |                        |
|                                                                                                    |                        |
|                                                                                                    |                        |
|                                                                                                    |                        |

6. Click on Connect button (F).

| ✓ MH CAMPUS              |                                                                                                    |  |
|--------------------------|----------------------------------------------------------------------------------------------------|--|
| Essentials<br>of Biology | Essentials of Biology 3e<br>MADER<br>2012 © McGraw-Hill, Inc.<br>ISBN-10: 0073525510<br>ISBN-13: 9780073525518 |  |
| Launch eBook at Made     | connect:                                                                                                    |  |
| Gegrity                  | R connect                                                                                                    |  |

7. Enter a valid email address (G). Click on Find my account (H).

|                  | 8 A                                                                                                    |
|------------------|----------------------------------------------------------------------------------------------------|
| Did yo<br>preset | If you registered for a McGraw-Hill Education (MHE) online product previously, use that e-mail. Not sure? Enter the e-mail you<br>regularly use for school activities. We'll attempt to find your account. If found, you'll need to complete a few steps to begin<br>using your LMS credentials. |
| My C             | G greg.waient@mhcampus.com                                                                                                    |
| - GREG           | Get help Find my account H                                                                                                    |
|                  |                                                                                                    |
|                  |                                                                                                    |
|                  | Connect BLEARNSMART                                                                                                    |
|                  | Bearity accornect                                                                                                    |

8. If a **new Connect user**, click create a new account (I). Move to step (L).

|                  | The state of the state of the s | × • |
|------------------|----------------------------------------------------------------------------------------------------|-----|
|                  | We did not find a matching account YET Try another?                                                                                                    |     |
| Did yo<br>preser | greg walent@mhcampus.com                                                                                                    |     |
| My C             | Get help Continue                                                                                                    | _   |
| - GREG           |                                                                                                    |     |
|                  | Let me create a new account                                                                                                    | _   |
|                  |                                                                                                    | _   |
|                  |                                                                                                    | _   |
|                  | CONNECT DLEARNSMART                                                                                                    |     |
| il Geority       | accorded.                                                                                                    |     |

9. If an existing Connect user, enter Connect password (J). Click Log In (K). Move to Step (N).

| _          | Campus library                                                                                                    |
|------------|----------------------------------------------------------------------------------------------------|
| Success! Y | our account has already been registered. Please enter your password to log in to your account.<br>Email: laurastudent1@test.edu<br>Password:<br> |
|            |                                                                                                    |
|            |                                                                                                    |

10. Click Create a new Connect account and complete your registration (L).

| If you continue, you<br>or "Get help" ar | will lose access to any existing course set up. Click "Try another e-mail address" to try additional emails<br>id allow us to confirm your account status. Click "Create a new Connect account and complete your<br>registration" if you are ready to start setting up your courses. |
|------------------------------------------|----------------------------------------------------------------------------------------------------|
| Try another e-mai                        | laddress                                                                                                    |
| Get help                                 |                                                                                                    |
| Create a new Cor                         | nect account and complete your registration                                                                                                    |
|                                          |                                                                                                    |
|                                          |                                                                                                    |
|                                          |                                                                                                    |
|                                          |                                                                                                    |
|                                          |                                                                                                    |
|                                          |                                                                                                    |
|                                          | Connect B LEARNSMART                                                                                                    |

11. Complete all fields and accept the Terms of Use. Click Continue (M).

| LAKE VALLEY | WELCOME, GREG                                                                                                    | WALENT                                                                                                    | SIGN OUT   HELP O | 0 |
|-------------|----------------------------------------------------------------------------------------------------|----------------------------------------------------------------------------------------------------|-------------------|---|
|             | Password. At least six characters; no space                                                                                | S                                                                                                    |                   |   |
|             |                                                                                                    | ] 🗸                                                                                                    |                   |   |
|             | Confirm password                                                                                                    |                                                                                                    |                   |   |
|             |                                                                                                    |                                                                                                    |                   |   |
|             | Security question.                                                                                                    |                                                                                                    |                   |   |
|             |                                                                                                    | *                                                                                                    |                   |   |
|             | Security answer:                                                                                                    | _                                                                                                    |                   |   |
|             | connect                                                                                                    | <ul> <li>Image: A set of the set of the</li></ul> |                   |   |
| •           | McGraw-Hill Education Service Agreement<br>I accept the terms of the McGraw-Hill Education Terms of Use and Privacy Policy |                                                                                                    |                   |   |
|             | © 2014 The McGraw-Hill Education. All rights reserved                                                                      |                                                                                                    |                   | v |
|             |                                                                                                    | _                                                                                                    |                   |   |
|             |                                                                                                    |                                                                                                    | _                 |   |

12. Enter a contact email address (O) and click Complete My Registration (P) in order to complete your Connect registration.

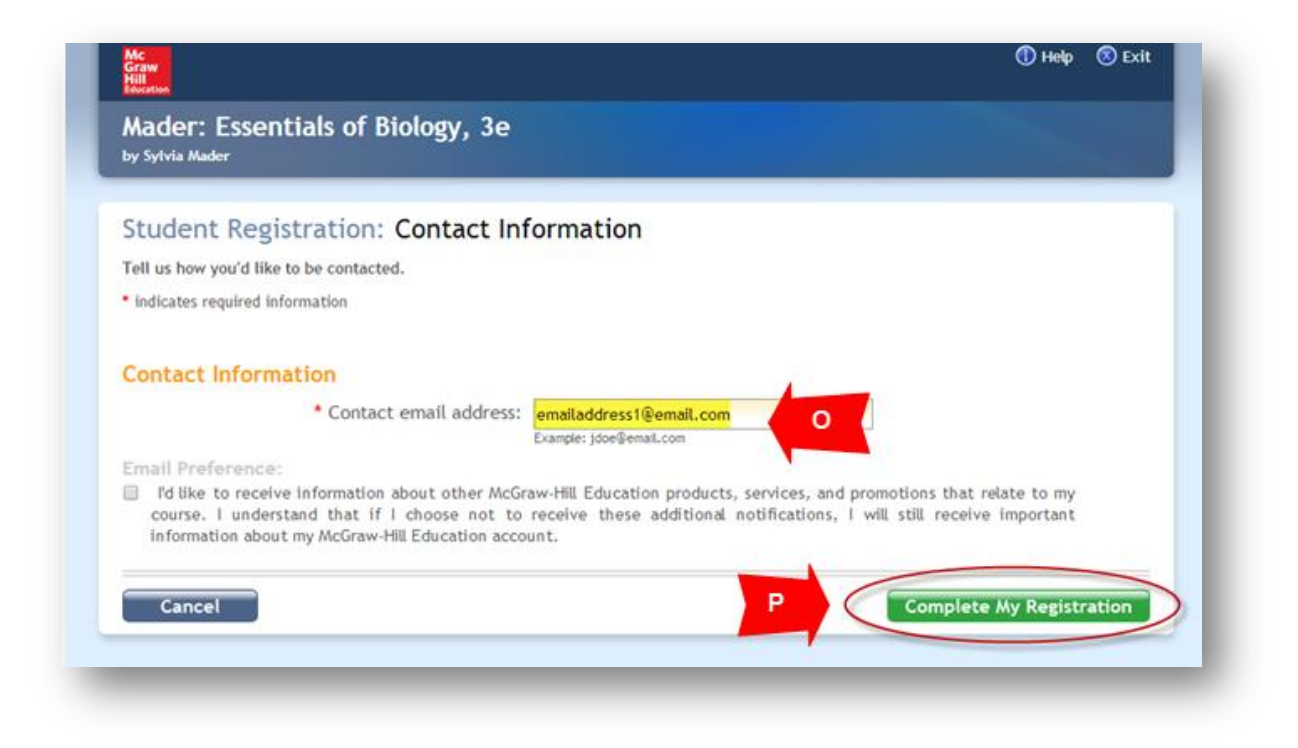

13. Click go to my course (Q).

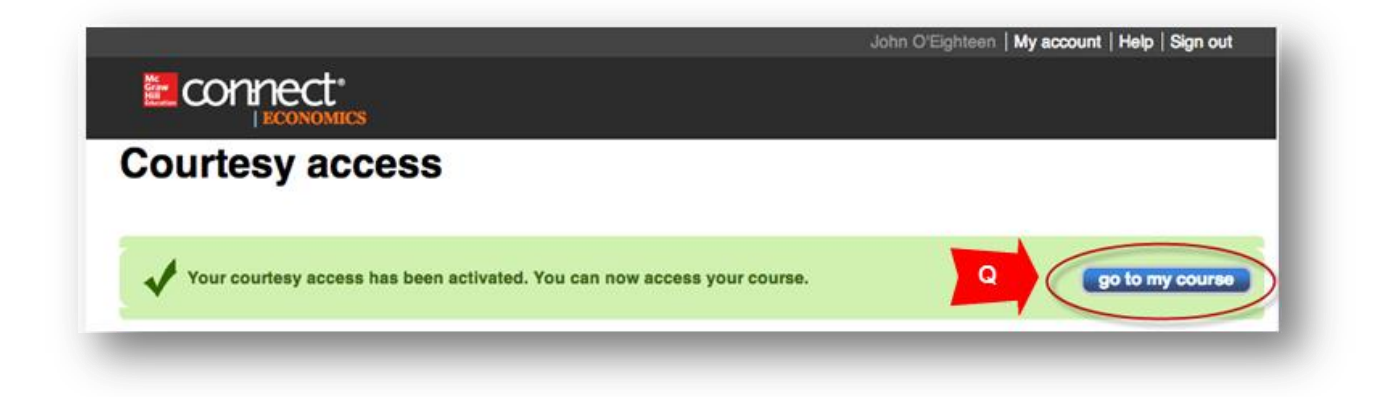